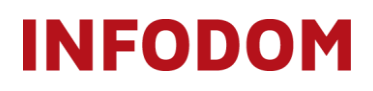

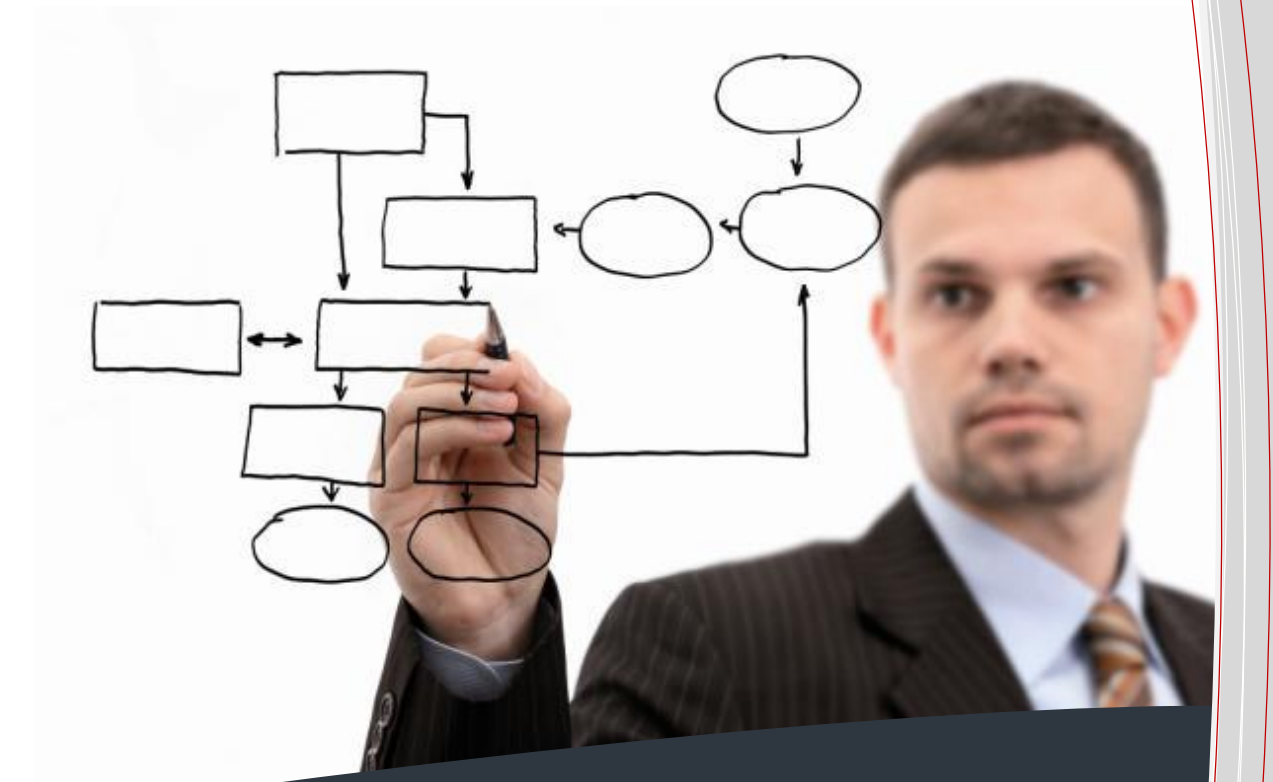

# Customer Care Support System

Priručnik za korisnike i ključne korisnike

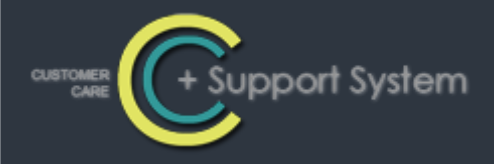

### Sadržaj:

| 1. | . UVOD                                 | 2 |
|----|----------------------------------------|---|
| 2. | . VRSTE PORUKA                         | 3 |
| 3. | . STATUSI PORUKA                       | 3 |
| 4. | . RAD S CUSTOMER CARE SUPPORT SYSTEMOM | 4 |
|    | Prijava u sustav                       |   |
|    | BAM KONZOLA                            | 5 |
|    | IZBORNIK                               | 6 |
|    | DODATNI IZBORNIK                       | 7 |
|    | PROMJENA LOZINKE                       | 9 |
|    | PREGLED PORUKA I PRETRAŽIVANJE         | 9 |
|    | RAD S PORUKOM                          |   |
|    | DODAVANJE NOVE PORUKE                  |   |
|    | PREGLED PORUKE I RAD NA PORUCI         |   |
|    | VERIFICIRANJE PORUKE                   |   |
|    | ODJAVA IZ SUSTAVA                      |   |
| 5. | . POPIS SLIKA                          |   |

### Povijest izmjena

| Datum       | Verzija | Opis                       | Autor                |
|-------------|---------|----------------------------|----------------------|
| 20.01.2012  | 0.1     | Inicijalna verzija         | Branka Pavetić       |
| 01.09.2015. | 1.0     | Novi logo i kontakt podaci | Ivana Bokun Ljubičić |
| 09.04.2020. | 1.1     | Novi kontakt podaci        | Luka Jurić           |

# 1. Uvod

Aplikacijski sustav Customer Care Support System (C2S2) omogućava evidenciju, praćenje, sortiranje i pretraživanje incidenata, zahtjeva i inicijativa korisnika Infodom proizvoda i usluga.

Customer Care Support System je primarna točka kontakta korisnika i pružatelja usluge te centralizirano mjesto za prihvat i rješavanje korisničkih problema i zahtjeva te zaprimanje inicijativa.

Sustav funkcionira na dvije razine – prvu razinu podrške čini Servicedesk tim – operateri, a drugu razinu podrške specijalistički timovi. Prva razina podrške zaprima zahtjeve, incidente i inicijative (poruke) te pokušava pružiti podršku, odnosno riješiti korisnikov problem. Ukoliko se poruka ne može riješiti na prvom nivou, ona se prosljeđuje specijalističkom timu na daljnju obradu.

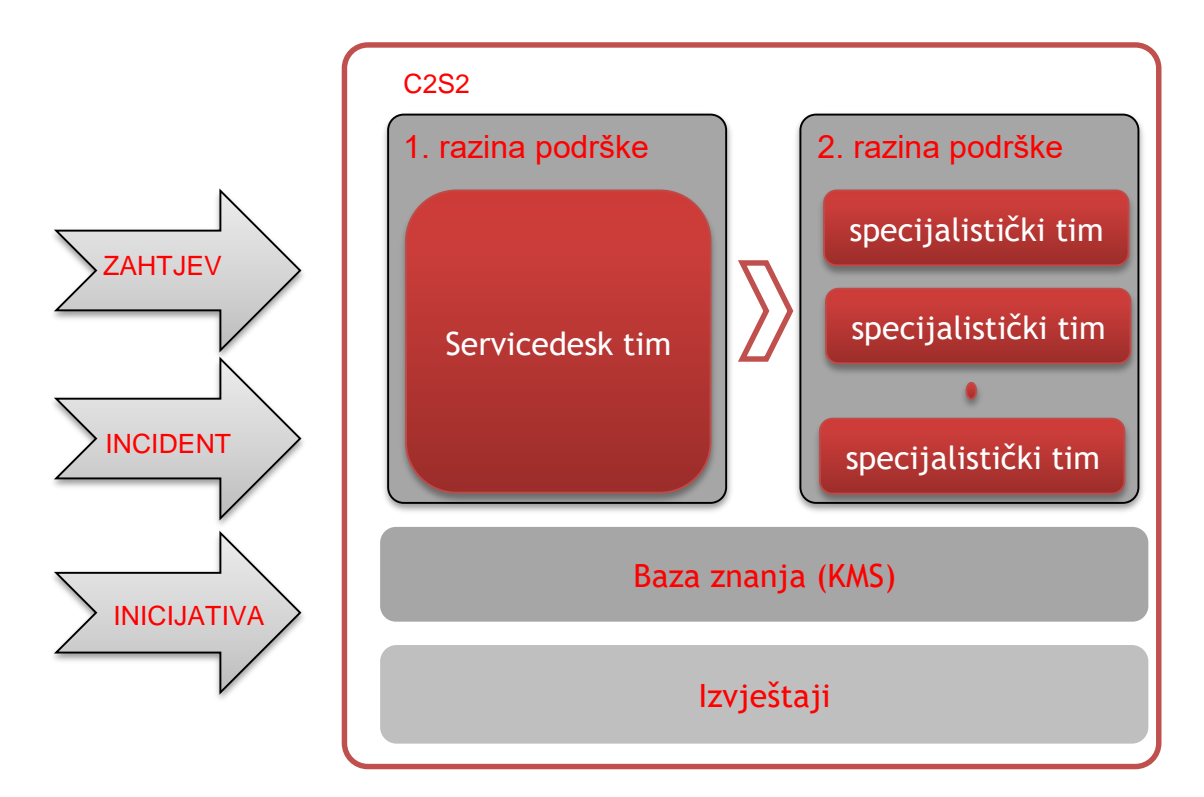

### Slika 1 Konceptualni model Customer Care Support Systema

Ovaj priručnik detaljno opisuje korištenje funkcionalnosti C2S2 sustava za korisnika i ključnog korisnika.

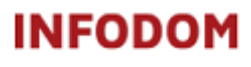

### 2. Vrste poruka

Customer Care Support System podržava sljedeće vrste poruka:

- Incident
- Zahtjev
- Inicijativa

**Incidenti** su svi događaji koji nisu dio standardnog načina rada usluge, a koji uzrokuju, ili mogu uzrokovati, prekid ili smanjenje kvalitete usluge.

**Zahtjevi** su promjene ili akcije koje se moraju izvršiti kako bi usluga pratila poslovne potrebe korisnika.

Inicijative su prijedlozi s ciljem poboljšanja nekog modula ili funkcije aplikacijskog sustava ili usluge.

### 3. Statusi poruka

Poruka tokom svog života prolazi kroz nekoliko statusa. Poruka može biti u ovim statusima:

- Zapisana
- Obrisana
- Prihvaćena
- Odbijena
- U radu
- Za zatvaranje
- Zatvorena uspješno
- Zatvorena neuspješno
- U čekanju

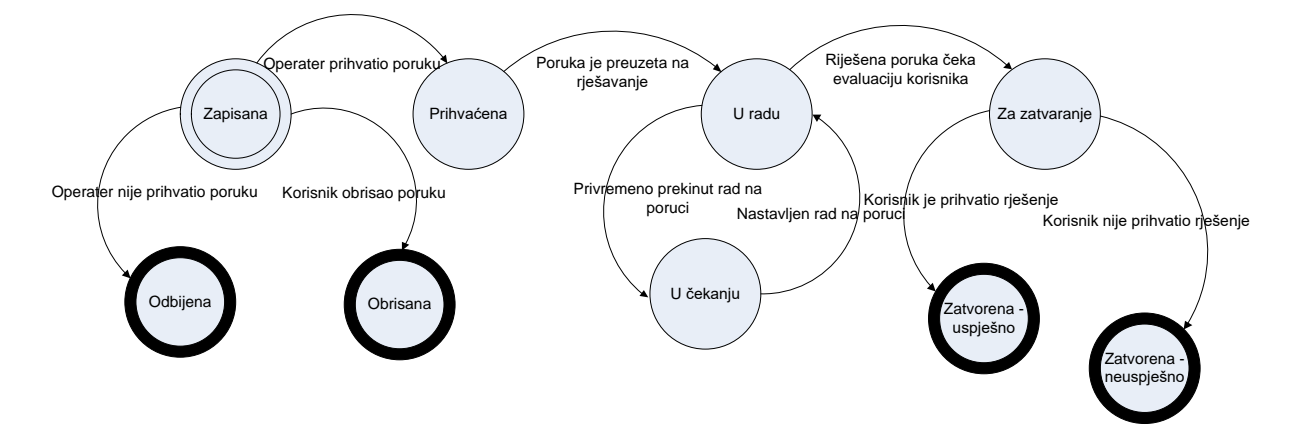

Slika 2 Statusi i prijelazi iz statusa C2S2 poruke

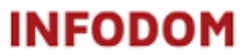

Kada se poruka zapiše u C2S2 sustav ona je u statusu *Zapisana* i vidljiva je prvom nivou podrške, korisniku u čije je ime prijavljena te ključnom korisniku.

Ukoliko prvi nivo podrške prihvati poruku na rješavanje, ona mijenja status u *Prihvaćena*. Prvi nivo podrške može i odbiti poruku ukoliko zahtjev, incident ili inicijativa nije unutar opsega usluge za koju se pruža podrška - tada poruka prelazi u status *Odbijena*.

Poruka je u statusu *U radu* kada je specijalist preuzme na rješavanje (prvi ili drugi nivo podrške). Status *U čekanju* označava da je privremeno prekinut rad na poruci, a razlog može biti primjerice čekanje na dodatne informacije ili da se ispune preduvjeti za rad na poruci.

Kada podrška završi s radom na poruci, ona prelazi u status Za zatvaranje.

Za poruke sa statusom Za zatvaranje očekuje se korisnikova evaluacija te ovisno o uspješnosti njenog rješavanja prelazi u status Zatvorena – uspješno, odnosno Zatvorena – neuspješno.

Napomena : Ukoliko korisnik ne evaluira poruku u roku od 7 dana, poruka sa statusom Za zatvaranje automatski poprima status Zatvorena – uspješno.

### 4. Rad s Customer Care Support Systemom

### Prijava u sustav

Customer Care Support Systemu se pristupa preko adrese c2s2.infodom.hr, otvara se ekran za prijavu u sustav. U polja korisničko ime i zaporka korisnik unosi podatke koje je dobio od Infodoma, odnosno zaporku koju je sam promijenio. Tip korisnika mora biti *Korisnik*.

*Napomena:* Preporuča se da nakon prve prijave u sustav odmah promijenite zaporku! Postupak je objašnjen u nastavku.

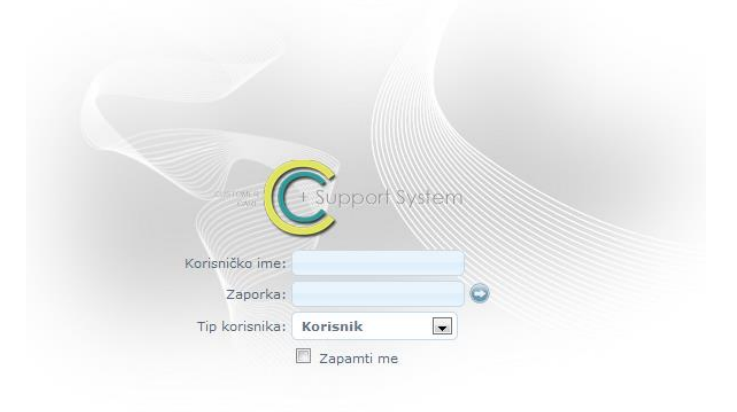

Slika 3 Prijava u sustav

### **BAM konzola**

Nakon prijave u sustav, korisniku se prikaže *Business Activity Monitoring konzola* (BAM konzola). BAM konzola daje kratki pregled osnovnih poslovnih aktivnosti prijavljenog korisnika. Ovisno o roli prijavljenog korisnika, prikazuje se odgovarajuća BAM konzola.

Korisnik na BAM konzoli vidi broj poruka po statusu i graf broja poruka prema statusu i vrsti poruke, a ključni korisnik osim svojih poruka vidi i broj prijavljenih poruka po statusu i po korisniku koji ih je prijavio. Na BAM konzoli nalaze se poveznice na pojedine preglede.

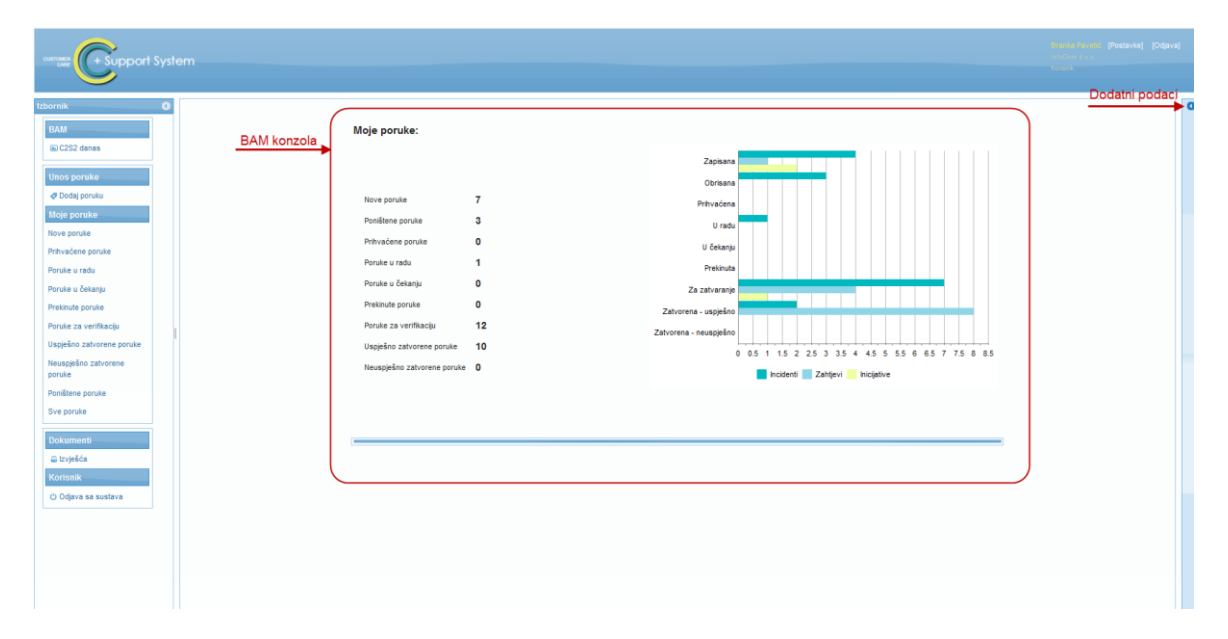

#### Slika 4 BAM konzola za korisnika

| neere 🕞 Support Syste                                                                                                    | əm |                                                                                                    |                                                         |            |          |           |                    |                                                                                                    |                          |                          |             |          |
|----------------------------------------------------------------------------------------------------|----|----------------------------------------------------------------------------------------------------|---------------------------------------------------------|------------|----------|-----------|--------------------|----------------------------------------------------------------------------------------------------|--------------------------|--------------------------|-------------|----------|
| nnik O<br>AM A<br>DO Sala portuke<br>Do Sala portuke<br>Do Sala portuke<br>Do Sala portuke<br>Sala Sala Sala Sala Sala Sala Sala Sala |    | Moje poruke:<br>Nove poruke<br>Ponštene poruke<br>Pritvačene poruke<br>Poruke u čekanju<br>Poruke u čekanju<br>Poruke za veritikanju<br>Ugajsko zatvorene por<br>Neusajsko zatvorene por | 0<br>2<br>0<br>14<br>0<br>13<br>13<br>uke 27<br>oruke 0 |            |          |           | s<br>Zatuorena - n | Zapisana<br>Obrisana<br>Vitivaćena<br>U radu<br>U čekanju<br>Pretinuta<br>zativaranje<br>euspješino<br>0 1 | 2 3 4 5 6<br>hodero Zati | 7 8 9 10 11<br>Incjative | 12 13 14 15 | 16 17 18 |
| ve poruke<br>Ioruke tima                                                                                                    |    |                                                                                                    |                                                         |            |          | Poruke ko | risnika poslovi    | nog subjekta                                                                                               |                          |                          |             |          |
| oruke u radu                                                                                                    |    | Korisnik                                                                                                    | Nove                                                    | Prihvačene | Odbijene | U radu    | U čekanju          | Prekinute                                                                                                  | Za verifikaciju          | Neuspješno               | Uspješno    | Ukupno   |
| u čekanju                                                                                                    |    | Ivica Anđelić                                                                                                    | 0                                                       | 0          | 0        | 0         | 0                  | 0                                                                                                    | 8                        | 0                        | 0           | 8        |
| poruke                                                                                                    |    | Ivana Arar                                                                                                    | 0                                                       | 0          | 0        | 0         | 0                  | 0                                                                                                    | 4                        | 0                        | 0           | 4        |
| verifikaciju                                                                                                    |    | Helena Arbanas                                                                                                    | 0                                                       | 0          | 0        | 0         | 0                  | 0                                                                                                    | 3                        | 0                        | 46          | 49       |
| tvorene poruke                                                                                                    |    | Ivan Barbarić                                                                                                    | 0                                                       | 0          | 0        | 0         | 0                  | 0                                                                                                    | 14                       | 0                        | 0           | 14       |
|                                                                                                    |    | Mate Barun                                                                                                    | 0                                                       | 0          | 0        | 0         | 0                  | 0                                                                                                    | 2                        | 0                        | 0           | 2        |
|                                                                                                    |    | Luka Betević-Dadić                                                                                                    | 0                                                       | 0          | 0        | 1         | 0                  | 0                                                                                                    | 45                       | 0                        | 0           | 46       |
|                                                                                                    |    | Boris Blumenschein                                                                                                    | 0                                                       | 0          | 0        | 0         | 0                  | 0                                                                                                    | 43                       | 0                        | 0           | 43       |
| oti                                                                                                    |    | Stjepan Bobinac                                                                                                    | 0                                                       | 1          | 1        | 34        | 0                  | 0                                                                                                    | 69                       | 0                        | 4           | 109      |
| -                                                                                                    |    | Ivan Bogoje                                                                                                    | 0                                                       | 0          | 0        | 0         | 0                  | 0                                                                                                    | 3                        | 0                        | 0           | 3        |

Slika 5 BAM konzola ključnog korisnika

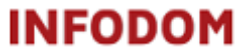

Poveznice sa BAM konzole otvaraju odgovarajuće preglede poruka. Primjerice ukoliko se na korisničkoj BAM konzoli klikne na *Nove poruke*, korisniku se otvara pregled svih poruka koje je prijavio, a još nisu prihvaćene.

| Customer Support System         |          |                           |   |                       |                    |                                       |          |          | (Posta | vke] [Od | djava] |
|---------------------------------|----------|---------------------------|---|-----------------------|--------------------|---------------------------------------|----------|----------|--------|----------|--------|
| Izbornik O<br>BAM               |          |                           |   |                       | Nove poruke @ Moje | poruke                                |          |          |        |          | 0      |
| C2S2 danas                      | Oznaka 💠 | Prijavio/Kontakt          | ٥ | Opis 🗘                | Vrijeme zaprimanja | Proizvod/usluga 🗘                     | Vrsta    | Status   | Q Q    |          |        |
| Dodaj poruku 16989              | 9 Brar   | ika Pavetić               |   | test tel broj         | 30.01.2012 16:04   | \ Customer Care Support System v1.0 \ | Incident | Zapisana |        |          |        |
| Moje poruke 16987               | 7 Brar   | ika Pavetić / Ivica Perić |   | Test2                 | 30.01.2012 13:40   | \ Customer Care Support System v1.0 \ | Incident | Zapisana |        |          |        |
| Nove poruke 16984               | 4 Brar   | ika Pavetić               |   | test                  | 25.01.2012 16:54   | \ Praćenje sigurnosti \               | Incident | Zapisana |        |          |        |
| Poruke u radu 16983             | Brar     | ika Pavetić               |   | test poruka 3 poništi | 25.01.2012 16:51   | \ Customer Care Support System v1.0 \ | Incident | Zapisana | 0      |          |        |
| Poruke u čekanju 16981          | I Brar   | ika Pavetić               |   | test                  | 25.01.2012 16:22   | \ USLUGE INFODOM \                    | Incident | Zapisana | 0      |          |        |
| Prekinute poruke 16980          | ) Brar   | ika Pavetić               |   | test 2                | 24.01.2012 15:20   | \ Customer Care Support System v1.0 \ | Incident | Zapisana | 0      |          |        |
| Uspješno zatvorene poruke 16976 | B Brar   | ika Pavetić               |   | test                  | 24.01.2012 10:02   | \ SRMA HRM Iskustva \                 | Incident | Zapisana | 4      |          |        |
| Neuspješno zatvorene 16972      | 2 Brar   | ika Pavetić               |   | Vrijeme primitka      | 16.01.2012 16:30   | \ Customer Care Support System v1.0 \ | Incident | Zapisana | 4      |          |        |
| Poništene poruke 16971          | I Brar   | ika Pavetić               |   | test                  | 16.01.2012 17:23   | \ Customer Care Support System v1.0 \ | Incident | Zapisana | 4      |          |        |
| Sve poruke 16967                | 7 Brar   | ika Pavetić               |   | tt                    | 27.12.2011 16:02   | \ SRMA HRM Iskustva \                 | Zahtjev  | Zapisana | Ô      |          |        |
| Korisnik                        |          |                           |   |                       | 14 <4 1 2          | 60 B1                                 |          |          |        |          |        |
| 🖒 Odjava sa sustava             |          |                           |   |                       | 2                  |                                       |          |          |        |          |        |
|                                 |          |                           |   |                       |                    |                                       |          |          |        |          |        |

#### Slika 6 Pregled Nove poruke

### Izbornik

S lijeve strane BAM konzole nalazi se Izbornik.

Na Izborniku se prikazuju opcije ovisno o roli (Slika 7 Izbornik za korisnika, Slika 8 Dodatne opcije na izborniku za ključnog korisnika).

Odabirom C2S2 danas, korisnik se vraća na početnu stranicu – BAM konzolu.

Dodaj poruku omogućuje unos nove poruke.

Unutar skupine *Moje poruke* nalaze se *poveznice Nove poruke, Prihvaćene poruke, Poruke u radu, Poruke u čekanju, Prekinute poruke, Poruke za verifikaciju, Uspješno zatvorene poruke, Neuspješno zatvorene poruke* i *Sve poruke*. Ovisno o odabranoj opciji, korisniku se prikazuje pregled poruka sa odgovarajućim statusom (Slika 7 Izbornik za korisnika).

Rola ključni korisnik u izborniku ima dodatne opcije za pregled poruka tima – *Poruke tima* (Slika 8 Dodatne opcije na izborniku za ključnog korisnika) te se na pregledu poruka pokazuju poruke koje su prijavili svi članovi tima ovisno o odabranom status poruke.

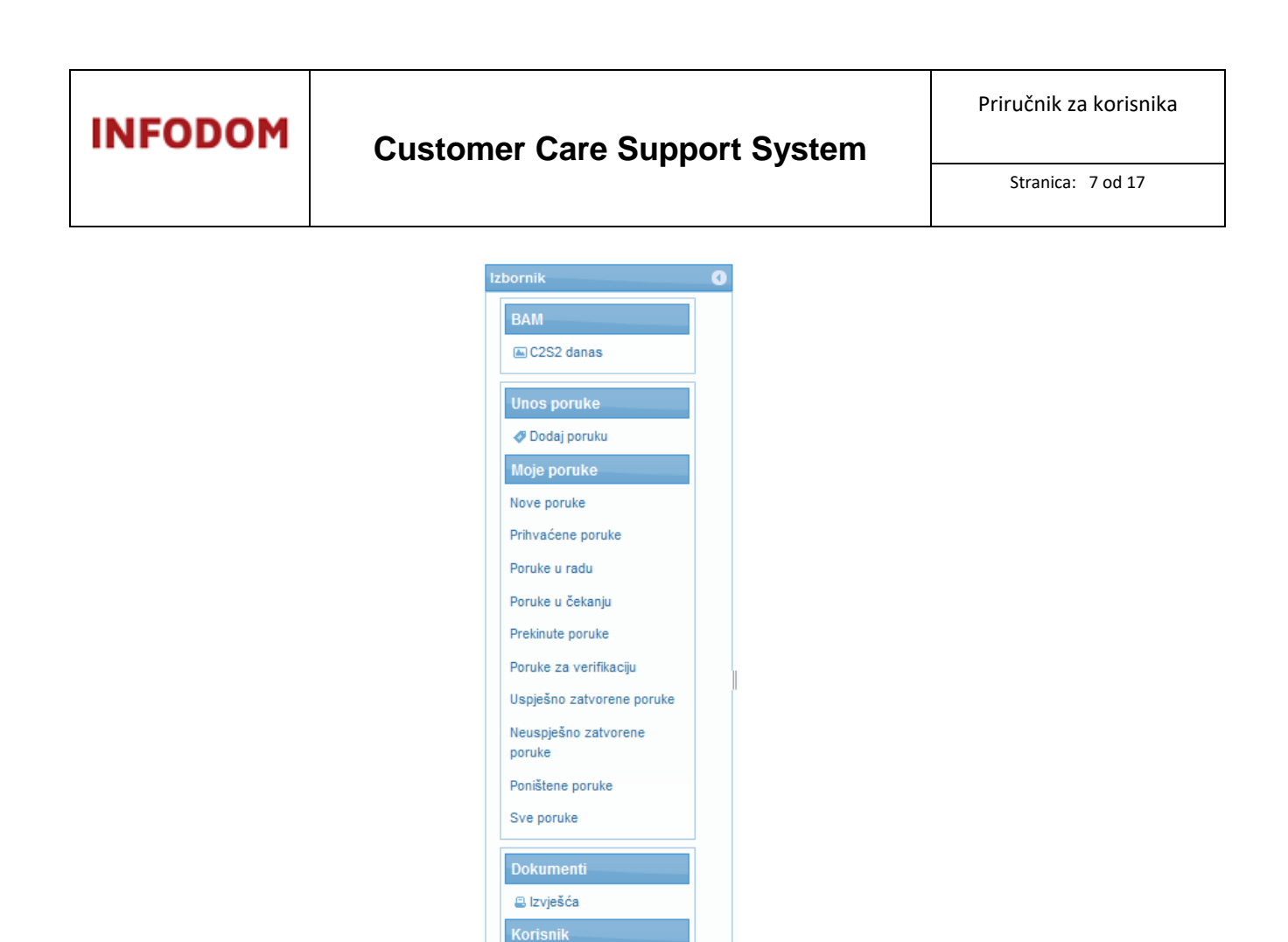

Slika 7 Izbornik za korisnika

🖒 Odjava sa sustava

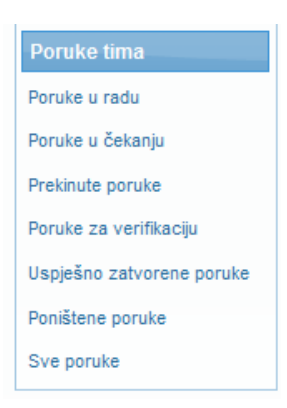

Slika 8 Dodatne opcije na izborniku za ključnog korisnika

# Dodatni izbornik

S desne strane BAM konzole klikom na strelicu otvara se *Dodatni izbornik* (Slika 9 Položaj dodatnog izbornika). Na *Dodatnom izborniku* nalaze se edukacijski materijali i promjene vezane za korisnički račun.

# **Customer Care Support System**

Priručnik za korisnika

Stranica: 8 od 17

| currower + Support Sy                                                                                                    | stem                                                                                                    | Brunks Perekk (Postavke) (Odjava)<br>InfoCom it o s<br>Katank                                                                                                    |
|----------------------------------------------------------------------------------------------------|----------------------------------------------------------------------------------------------------|----------------------------------------------------------------------------------------------------|
| titionnik ()<br>BAA<br>(GC222 dasa<br>Chosp porulu<br>Moja porulu<br>Moja porulu<br>Moja porule<br>Prvivačene porule<br>Prvivačene porule<br>Prvita v čikanju<br>Prestine porule<br>Prestine porule<br>Prestine porule<br>Prestine porule<br>Prestine porule<br>Prestine porule<br>Dolarneett)<br>Dolarneett<br>Colorismi,<br>C Oğev se sustava | Moje poruke:<br>Nove poruke 7<br>Poništene poruke 0<br>Poruke u rođu 1<br>Poruke u rođu 1<br>Poruke u rođu 1<br>Poruke u vođu 0<br>Poruke 2 vortifikacju 12<br>Uspjelino zatvorene poruke 10<br>Neuspjelino zatvorene poruke 0 | Postani Izbernik O   Vrjeme na serveru 24.9.2012   111:10 111:10   Postavke e Pospina lozite   et earring 0 Uros posle   Bioform a Postavke   Bioform a Postavke   Bioform a Postavke   Bioform a Postavke   Bioform a Postavke   Bioform a Postavke   Bioform a Postavke |

#### Slika 9 Položaj dodatnog izbornika

U *Dodatnom izborniku* prikazuje se trenutno vrijeme na server koje se uzima kao relevantno vrijeme pri prijavi poruke, zatim opcija *Promjena lozinke*, eLearning modul za *Unos poruke*, *Portofolio* Infodomovih proizvoda te PDF *Priručnik* za korisnike.

| Doda | itni izbornik       | Ð |
|------|---------------------|---|
|      | Vrijeme na serveru  |   |
|      | 24.01.2012<br>11:09 |   |
|      | Postavke            |   |
|      | 🔒 Promjena lozinke  |   |
|      | eLearning           |   |
|      | 🖽 Unos poruke       |   |
|      | Infodom             |   |
|      | 🛍 Portfolio         |   |
|      | Pomoć               |   |
|      | ± Priručnik         |   |
|      |                     |   |

Slika 10 Dodatni izbornik

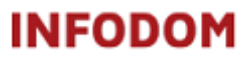

## Promjena lozinke

Odabirom opcije *Promjena lozinke* otvara se ekran Slika 11 Promjena lozinke za promjenu lozinke. U polje *Stara lozinka* unosi se trenutna lozinka te u polja *Unesite novu lozinku* i *Ponovite novu lozinku* lozinka koju želite u budućnosti koristiti.

| Promjena lozinke         |  |
|--------------------------|--|
| Stara lozinka *:         |  |
| Unesite novu lozinku *:  |  |
| Ponovite novu lozinku *: |  |
|                          |  |
| Promjeni lozinku         |  |

#### Slika 11 Promjena lozinke

### Pregled poruka i pretraživanje

Poruke se na pregledima pokazuju ovisno o odabranom pregledu.

Poruka se otvara za obradu klikom na oznaku poruke ili ikonu u krajnjom desnom polju retka tablice.

Poruke se mogu pretraživati pomoću filtera ili pretrage poruka.

Filter poruka (Slika 12 Pregled poruka) omogućuje pretragu prema oznaci poruke, osobi koja je prijavila poruku i proizvodu usluge. Podaci koji se pretražuju, upisuju se u filter, a pregled poruka se automatski osvježava.

|     | Filter poruka Sve poruke @ Moje poruke                                                                                |    |                            |                                                                                                    |                    |                                           |                     |                         | Pretraga poruka      |            |
|-----|----------------------------------------------------------------------------------------------------|----|----------------------------|----------------------------------------------------------------------------------------------------|--------------------|-------------------------------------------|---------------------|-------------------------|----------------------|------------|
|     |                                                                                                    | •  |                            | ia <a 1="" 2="" 3="" 4="" 5="" 6="" i<="" td="" ⇒=""><td></td><td></td><td></td><td></td><td>-</td><td></td></a>                                                                                                    |                    |                                           |                     |                         | -                    |            |
| C   | Oznaka                                                                                                    | \$ | Prijavio ≎                 | Opis 🗘                                                                                                    | Vrijeme zaprimanja | Proizvod/usluga 🗘                         | Vrsta               | Status                  |                      |            |
| 150 | 157                                                                                                    |    | Mario Virag                | Email sa HD-a ne dela                                                                                                    | 16.08.2011 17:00   | \ Praćenje promjena \<br>INFODOM usluge \ | Incident            | Zatvorena -<br>uspješno | 9                    |            |
| 144 | 89 ┥ —                                                                                                    |    | Pregled i rad s<br>porukom | IMPRRP. Cross elispektor demolprod Kada referent kikne. Novi NP* tj. Predmet te onda "Odustani" dobije<br>pregled "Predmeti moje OJ". Ista stvar je i za pismena samo što dobije pregled svih pismena sustava. referent<br>nikola tonkovic                | 15.06.2011 13:18   | \iCross 7.5 \                             | Incident            | U radu                  | Poništava<br>pretrag | anje<br>Je |
| 144 | 77                                                                                                    | -  | Mario Virag                | MRRŠVG eGOP Onemogućiti tipku "Pošalji pismeno/predmet" u dostavu za predmete koji su u aktivnoj dostavi.                                                                                                    | 14.06.2011 13:07   | \iCross 7.5 \                             | Inicijativa         | U radu                  | \$                   |            |
| 133 | 86                                                                                                    |    | Mario Virag                | Korisnički račun zaključan.                                                                                                    | 25.03.2011 12:30   | \ USLUGE INFODOM \ Ostalo                 | Incident            | Zatvorena -<br>ješno    | 4                    |            |
| 133 | 172                                                                                                    |    | Mario Virag                | Korisnik pita za autosave opciju u MS Office 2003                                                                                                    | 24.03.2011 13:30   | VUSLUGE INFODO Pregle                     | ed i rad s<br>rukom | catvaranji              | → ô                  |            |
| 132 | 13204 Mario Virag Dodajte na listu primatelja Igor Crčić, Draženka Jukić i Thana Nad. 11.03.2011 10.56 USLUGE INFODO  |    |                            |                                                                                                    |                    | vorena -<br>uspješno                      | Ô                   |                         |                      |            |
| 129 | 141                                                                                                    |    | Mario Virag                | Kada imam aktivnu liniju na 140 i netiko treći me zove on dobije signal kao da se nitko ne javlja, a ne signal da je<br>linija zauzeta. Ovo mi stvara neugodnosti kod korisnika budući da oni misle da se nitko ne javlja a linija je<br>zapravo zauzeta. | 28.02.2011 10:49   | \ OPREMA INFODOM \<br>Telefon \           | Incident            | Zatvorena -<br>uspješno | 4                    |            |
| 128 | 160                                                                                                    |    | Mario Virag                | Molim vas da mi omogućite online rad s infodom outlook-om dok sam spojen na VPN.                                                                                                    | 22.02.2011 10:43   | \USLUGE INFODOM \ VPN \                   | Zahtjev             | Zatvorena -<br>uspješno | Ô                    |            |
| 123 | 65                                                                                                    |    | Mario Virag                | Mobitel od direktora treba odnjeti na servis što prije. Uređaj i garancija su kod mene.                                                                                                    | 17.01.2011 13:20   | \ OPREMA INFODOM \ GSM<br>uređaj \        | Incident            | Zatvorena -<br>uspješno | 4                    |            |
| 123 | 12363 Mario Virag Ne radi komunikacijski ormar. 17,012011 12:30 USLUGE NF0DOM \ Ostab Incident Zatvorena-<br>uspješno |    |                            |                                                                                                    |                    |                                           |                     | 4                       |                      |            |
|     |                                                                                                    |    |                            | Excel izvještaj                                                                                                    | *1<br>-            |                                           |                     |                         |                      |            |

Slika 12 Pregled poruka

Pretraživanje pomoću opcije pretraga se pokreće klikom na povećalo u desnom kutu filtera. Otvara se forma za pretraživanje (Slika 13 Pretraga poruka) te se poruka može pretraživati po oznaci poruke, tekstu poruke, proizvodu i vremenu primitka poruke. Odabirom opcije *Traži* otvara se pregled sa porukama koje zadovoljavaju kriterije pretraživanja.

| Pretraživanje       |                   | ×     |
|---------------------|-------------------|-------|
| Oznaka poruke:      |                   |       |
| Tekst poruke:       |                   |       |
| Proizvod/usluga:    |                   |       |
| Vrijeme primitka (o | d):               |       |
| Vrijeme primitka (d | lo):              |       |
|                     |                   |       |
| Odustani            | Poništi sva polja | Traži |
|                     |                   | 1.    |

Slika 13 Pretraga poruka

Napomena: Pretraživanje se poništava klikom na povećalo s minusom u desnom kutu filtera.

### Rad s porukom

Korisnik ima mogućnost dodavanja nove poruke, brisanja poruke, verificiranja rješenja poruke, te pregleda svih svojih poruka.

### Dodavanje nove poruke

Korisnik odabire na glavnom izborniku Dodaj poruku te se otvara forma za unos nove poruke (Slika 14 Dodavanje poruke).

Na formi za dodavanje poruke je potrebno popuniti podatke. Obavezni podaci koje korisnik mora popuniti su:

- Proizvod/usluga
- Tekst poruke

Ukoliko jedan od obaveznih podataka nije popunjen, prilikom spremanja poruke, korisnik je o tome obaviješten adekvatnom porukom.

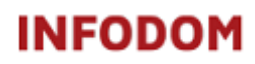

Stranica: 11 od 17

| Dodavanje/uređivanje poruke |                                                                                                    |
|-----------------------------|----------------------------------------------------------------------------------------------------|
| Oznaka:                     |                                                                                                    |
| Vrsta poruke:               | Incident 💌                                                                                                    |
|                             |                                                                                                    |
| Prioritet poruke:           |                                                                                                    |
|                             |                                                                                                    |
| Korisnik:                   | Branka Pavetić 🧕                                                                                                |
| Dealourai aubiektu          | InfoDom dia a                                                                                                   |
| Poslovili subjekt.          |                                                                                                    |
| Kontakt osoba:              |                                                                                                    |
| Kontakt telefon:            |                                                                                                    |
|                             |                                                                                                    |
| — Proizvod/usluga           |                                                                                                    |
|                             | Customer Care Support System v1.0                                                                               |
|                             |                                                                                                    |
| Odaberite                   | + Praćenje sigurnosti                                                                                           |
|                             | : + SRMA HRM Iskustva                                                                                           |
|                             | + SRMA 4.2.                                                                                                    |
|                             |                                                                                                    |
| Odabrani proizvod/usluga    | E Contraction of the second second second second second second second second second second second second second |
|                             |                                                                                                    |
|                             |                                                                                                    |
|                             |                                                                                                    |
|                             |                                                                                                    |
| Tekst poruke*:              |                                                                                                    |
|                             | +                                                                                                    |
|                             |                                                                                                    |
| ➡ Prilozi                   |                                                                                                    |
|                             |                                                                                                    |
|                             |                                                                                                    |
|                             |                                                                                                    |
| Zapiši poruku Odustani      | Poništi                                                                                                    |

#### Slika 14 Dodavanje poruke

Vrsta poruke se odbire na padajućem meniju, a može se odabrati Incident, Inicijativa i Zahtjev. U poglavlju Vrste poruka su objašnjena značenja pojedine vrste poruke

Prioritet poruke se odabire postavljanjem kliznika na željenu vrijednost gdje 1 označava vrlo nizak, a 5 jako visok prioritet.

Proizvod ili usluga za koji se poruka prijavljuje se odabire dvostrukim klikom na željenu vrijednost. Nakon dvostrukog klika vrijednost se zapisuje u polje *Odabrani proizvod/usluga* i kraj oznake *Proizvod/usluga*.

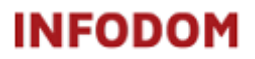

Korisnik je u mogućnosti staviti prilog uz poruku (dokument, sliku itd.) koristeći opciju *Prilozi*. Klikom na gumb *Prilozi* (Slika 15 Prostor za dodavanje priloga) forma se proširuje (Slika 16 Početak dodavanja priloga).

| Prilozi |
|---------|
|         |

#### Slika 15 Prostor za dodavanje priloga

| - Prilozi                    |
|------------------------------|
| Prilog                       |
| Nema priloga                 |
| Odaberi<br>Pošalji   Poništi |

#### Slika 16 Početak dodavanja priloga

Na proširenoj formi se nalazi tablica sa svim prilozima i gumb *Odaberi* koji služi za otvaranje dijaloga za dodavanje priloga (Slika 17 Odabir priloga). Nakon što se odabere željeni prilog, potrebno je odabrati *Pošalji* (Slika 18 Potvrda dodavanja priloga) ili *Poništi* ukoliko se ne želi dodati taj prilog. Dodani prilozi poruci se mogu vidjeti u tablici (Slika 19 Prilozi dodani poruci).

| Select file(s) to upload by localhost |                |                                                                      |   |           | ×      |
|---------------------------------------|----------------|----------------------------------------------------------------------|---|-----------|--------|
| Look in:                              | E Desktop      |                                                                      | • | G 🕸 📂 🛄 🔻 |        |
| 9                                     | Press Press    | olugodište<br>licrosoft Excel Worksheet                              |   |           | *      |
| Recent Places                         | 0<br>M<br>15   | <b>sobna ocjena rezultata</b><br>licrosoft Excel Worksheet<br>5,5 KB |   |           |        |
| Desktop                               | M 44           | sobno_izvjesce_Branka<br>licrosoft Excel 97-2003 Wor<br>I,0 KB       |   |           |        |
| Libraries                             | Pa<br>ra<br>M  | avetic - Plan osobnog<br>zvitka 2011<br>licrosoft Word 97 - 2003 D   |   |           |        |
| Computer                              | Pe ka          | odaci koje treba dodati<br>orisnicima<br>licrosoft Excel 97-2003 Wor |   |           | II     |
| Network                               | Rj<br>M        | esenePorukeUperioduDo0<br>licrosoft Excel 97-2003 Wor                |   |           | -      |
|                                       | File name:     | I                                                                    |   | •         | Open   |
|                                       | Files of type: | Prilozi poruke                                                       | _ | -         | Cancel |

Slika 17 Odabir priloga

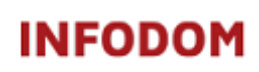

Stranica: 13 od 17

| - Prilozi                     |        |  |
|-------------------------------|--------|--|
|                               | Prilog |  |
| Nema priloga                  |        |  |
| Odaberi                       |        |  |
| Podaci koje treba do (69.5KB) | ×      |  |
|                               |        |  |
| Pošalji   Poništi             |        |  |

#### Slika 18 Potvrda dodavanja priloga

|   | - Prilozi               |                                                |  |
|---|-------------------------|------------------------------------------------|--|
|   |                         | Prilog                                         |  |
|   | 132741074               | 46845_Podaci_koje_treba_dodati_korisnicima.xls |  |
| P | Odabo<br>ošalj   Poniši | peri<br>Šti                                    |  |

#### Slika 19 Prilozi dodani poruci

Napomena: Korisnik može istovremeno dodati više priloga, a maksimalna veličina priloga iznosi 10 MB.

Nakon dodavanja nove poruke, na poruci se pojavljuje informacija o uspješno zapisanoj poruci (Slika 20 Informacija o uspješno spremljenoj poruci), a poruka se nalazi u statusu *Zapisana*.

| INFORMACIJA Kreirana je nova poruka s oznakom 16978 |            |  |  |  |
|-----------------------------------------------------|------------|--|--|--|
| Dodavanje/uređivanje poruke                         |            |  |  |  |
| Oznaka:                                             | 16978      |  |  |  |
| Vrsta poruke:                                       | Incident 💌 |  |  |  |
| Prioritet poruke:                                   | 3          |  |  |  |

### Slika 20 Informacija o uspješno spremljenoj poruci

### Pregled poruke i rad na poruci

Dok je poruka u statusu *Zapisana*, korisnik može pogledati poruku (Slika 21 Pregled poruke i rad na poruci), dodati novi prilog (Slika 22 Dodavanje i pregled priloga na zapisanoj poruci) i obrisati je (Slika 23 Rad na poruci).

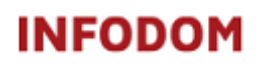

Stranica: 14 od 17

| Ticket Prilozi    |                                        |                   |                    |   |
|-------------------|----------------------------------------|-------------------|--------------------|---|
| Prija             | vio/la: Branka Pavetić 🔔               | Vrijeme primitka: | 24.01.2012 (14:02) |   |
|                   | InfoDom d.o.o.                         |                   |                    |   |
| Vrsta po          | ruke: Incident                         | Medij:            | Web forma          |   |
| Prioritet po      | ruke: Normalan                         | Vip poruka:       |                    |   |
| Proizvod/usluga:  | Customer Care Support System v1.0      |                   |                    |   |
| Modul/komponenta: | \ Customer Care Support System v1.0 \  |                   |                    |   |
|                   | Ne mogu se loggirati u aplikaciju.     |                   |                    | * |
| Opis:             |                                        |                   |                    | - |
|                   |                                        |                   |                    |   |
| Nadležni spe      | c.tim: CCT 15.0 Helpdesk Customer Care |                   |                    |   |
| Zaprii            | nio/la:                                | Zadužen/la:       |                    |   |
| Rije              | šio/la:                                | Registrirao/la:   | Branka Pavetić     |   |

#### Slika 21 Pregled poruke i rad na poruci

| Korisnik | Vrijeme uploada    | Naziv datoteke                                         |          |
|----------|--------------------|--------------------------------------------------------|----------|
| bpavetic | 24.01.2012 (14:12) | 1327410746845_Podaci_koje_treba_dodati_korisnicima.xls | <u>+</u> |
| bpavetic | 24.01.2012 (14:15) | 1327410939536_1326200512140_User_Manual-C2S2_v3.docx   | <u>+</u> |

### Slika 22 Dodavanje i pregled priloga na zapisanoj poruci

Ukoliko korisnik želi obrisati poruku (npr. u međuvremenu pronađe rješenje problema), na pregledu postojeće poruke potrebno je kliknuti na *Korisnik*. Prikazuje se izbornik s akcijom *Obriši poruku*.

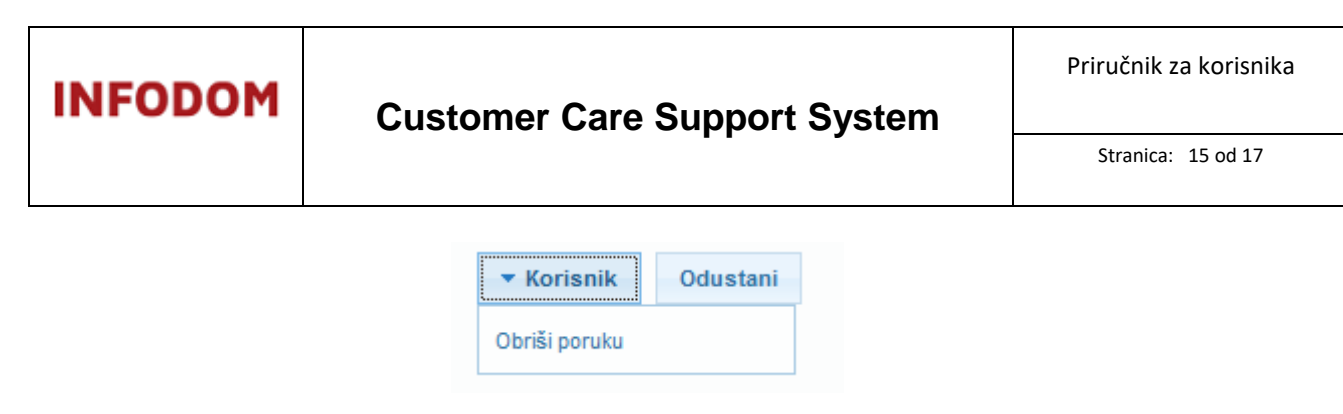

#### Slika 23 Rad na poruci

Nakon odabira akcije, pojavljuje se forma za potvrdu brisanja poruke i odabirom opcije *Potvrdi* poruka prelazi u status *Obrisana*.

*Napomena:* Polje Napomena na formi za potvrdu brisanje poruke nije obavezna, ali se preporuča unošenje obrazloženja.

| Upravljanj   | e porukom Prilozi             |
|--------------|-------------------------------|
| Akcija: (25) | Odbijanje poruke od korisnika |
| Napomena:    | Krivo sam unjela lozinku.     |
|              |                               |

#### Slika 24 Potvrda brisanja poruke

### Verificiranje poruke

Od korisnika se očekuje verifikacija rješene poruke. Sve poruke koje je korisnik prijavio, a imaju status *Za zatvaranje* korisnik može verificirati uspješno odnosno neuspješno.

# Napomena : Ukoliko korisnik ne evaluira poruku u roku od 7 dana, poruka sa statusom Za zatvaranje automatski poprima status Zatvorena – uspješno.

Ukoliko korisnik želi verificirati poruku, na pregledu poruke u statusu *Za zatvaranje* potrebno je kliknuti na *Korisnik*. Pojavljuje se izbornik s akcijama *Poruka je uspješno riješena i Poruka nije uspješno riješena*.

| Poruka je us            | si)<br>na |
|-------------------------|-----------|
| Poruka nije<br>riješena |           |
| 🔻 Korisni               | tani      |

Slika 25 Verifikacija poruke

Nakon odabira akcije, pojavljuje se forma za potvrdu verifikacije poruke i odabirom opcije *Potvrdi* poruka prelazi u status *Zatvorena – uspješno*, odnosno *Zatvorena - neuspješno*.

Napomena: Polje Razlog na formi za potvrdu verifikacije neuspješno riješene poruke je obavezno.

| Upravljanje po    | orukom Prilozi             |                   |  |   |
|-------------------|----------------------------|-------------------|--|---|
| Akcija: (10) Kori | isnik verificirao uspješno | rješavanje poruke |  |   |
|                   |                            |                   |  | * |
| Napomena.         |                            |                   |  | - |

#### Slika 26 Potvrda verifikacije poruke

### Odjava iz sustava

Korisnik se iz sustava može odjaviti na dva načina – u desnom gornjem kutu ekrana nalazi se poveznica *[Odjava]* (Slika 27 Odjava sa sustava) ili preko opcije *Odjava sa sustava* na glavnom izborniku (Slika 28 Odjava sa sustava iz glavnog izbornika).

| Bra<br>Infe<br>Kor | <b>anka Pavetić</b><br>oDom d.o.o.<br>risnik | [Postavke] | [Odjava] |
|--------------------|----------------------------------------------|------------|----------|
| Slil               | ka 27 Od <u>:</u>                            | java sa s  | sustava  |
|                    | Korisnik                                     |            |          |
|                    | 🖒 Odjava s                                   | a sustava  |          |

Slika 28 Odjava sa sustava iz glavnog izbornika

*Napomena:* Preporuča se da se po završetku rada sa sustavom obavezno odjavite pomoću jedne od navedenih opcija.

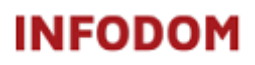

Stranica: 17 od 17

# 5. Popis slika

| Slika 1 Konceptualni model Customer Care Support Systema  | 2 |
|-----------------------------------------------------------|---|
| Slika 2 Statusi i prijelazi iz statusa C2S2 poruke        | 3 |
| Slika 3 Prijava u sustav                                  | 4 |
| Slika 4 BAM konzola za korisnika                          | 5 |
| Slika 5 BAM konzola ključnog korisnika                    | 5 |
| Slika 6 Pregled Nove poruke                               | 6 |
| Slika 7 Izbornik za korisnika                             | 7 |
| Slika 8 Dodatne opcije na izborniku za ključnog korisnika | 7 |
| Slika 9 Položaj dodatnog izbornika                        | 8 |
| Slika 10 Dodatni izbornik                                 | 8 |
| Slika 11 Promjena lozinke                                 | 9 |
| Slika 12 Pregled poruka                                   | 9 |
| Slika 13 Pretraga poruka1                                 | 0 |
| Slika 14 Dodavanje poruke 1                               | 1 |
| Slika 15 Prostor za dodavanje priloga1                    | 2 |
| Slika 16 Početak dodavanja priloga1                       | 2 |
| Slika 17 Odabir priloga1                                  | 2 |
| Slika 18 Potvrda dodavanja priloga1                       | 3 |
| Slika 19 Prilozi dodani poruci1                           | 3 |
| Slika 20 Informacija o uspješno spremljenoj poruci1       | 3 |
| Slika 21 Pregled poruke i rad na poruci14                 | 4 |
| Slika 22 Dodavanje i pregled priloga na zapisanoj poruci1 | 4 |
| Slika 23 Rad na poruci1                                   | 5 |
| Slika 24 Potvrda brisanja poruke1                         | 5 |
| Slika 25 Verifikacija poruke1                             | 5 |
| Slika 26 Potvrda verifikacije poruke1                     | 6 |
| Slika 27 Odjava sa sustava1                               | 6 |
| Slika 28 Odjava sa sustava iz glavnog izbornika1          | 6 |

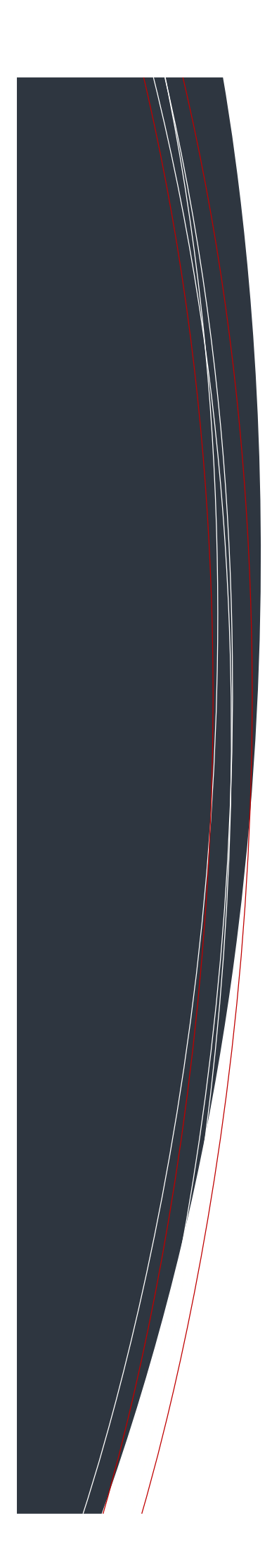

### INFODOM d.o.o.

InfoDom grupa vidi veliki izazov u podršci svojim klijentima na razvijanju i primjeni ovih koncepata te unapređenju ključnih poslovnih procesa. Slijedom naše misije, vizije i strategije razvijamo sljedeća područja izvrsnosti:

- telekomunikacije, •
- promet (sve vrste prometa pojedinačno, integralno upravljanje prometom),
- prostor (GIS, Spacial Units),
- financije (uključivo i javne financije), •
- javna nabava,
- e-Government: razvoj novih modela poslovanja državne uprave. •

Znanja koja usvajamo, razvijamo i primjenjujemo iz područja su:

- strateško upravljanje složenim organizacijama,
- operacionalizacija strategije kroz BSC, •
- modeliranje, unapređenje i reinženjering poslovnih procesa, •
- upravljanje budućim financijskim obvezama,
- upravljanje infrastrukturnim resursima, •
- upravljanje javnim i privatnim registrima podataka i informacija, •
- upravljanje znanjem (Knowledge Management), •
- poslovna inteligencija (Business Intelligence),
- upravljanje kvalitetom (QMS). •

Tehnologije koje pritom koristimo su tehnologije vodećih svjetskih tvrtki kod kojih imamo visoke partnerske statuse i podršku. To nam istovremeno omogućava i upoznavanje s najboljim iskustvima u pojedinim industrijama (best practices).

Vlastitu metodologiju razvoja i primjene novih modela kroz primjenu prava, organizacije i tehnologije dopunjujemo metodologijama koje su svjetski IT lideri izabrali kao najpogodniju za danu industriju i vrstu projekta.

# INFODOM

pmo-hd@infodom.hr helpdesk@infodom.hr 10000 Zagreb support@infodom.hr

#### InfoDom d.o.o.

Andrije Žaje 61/1 tel: +385 (0)1 3040 588 fax: +385 (0)1 3040 593 web: http://www.infodom.hr